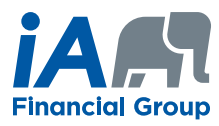

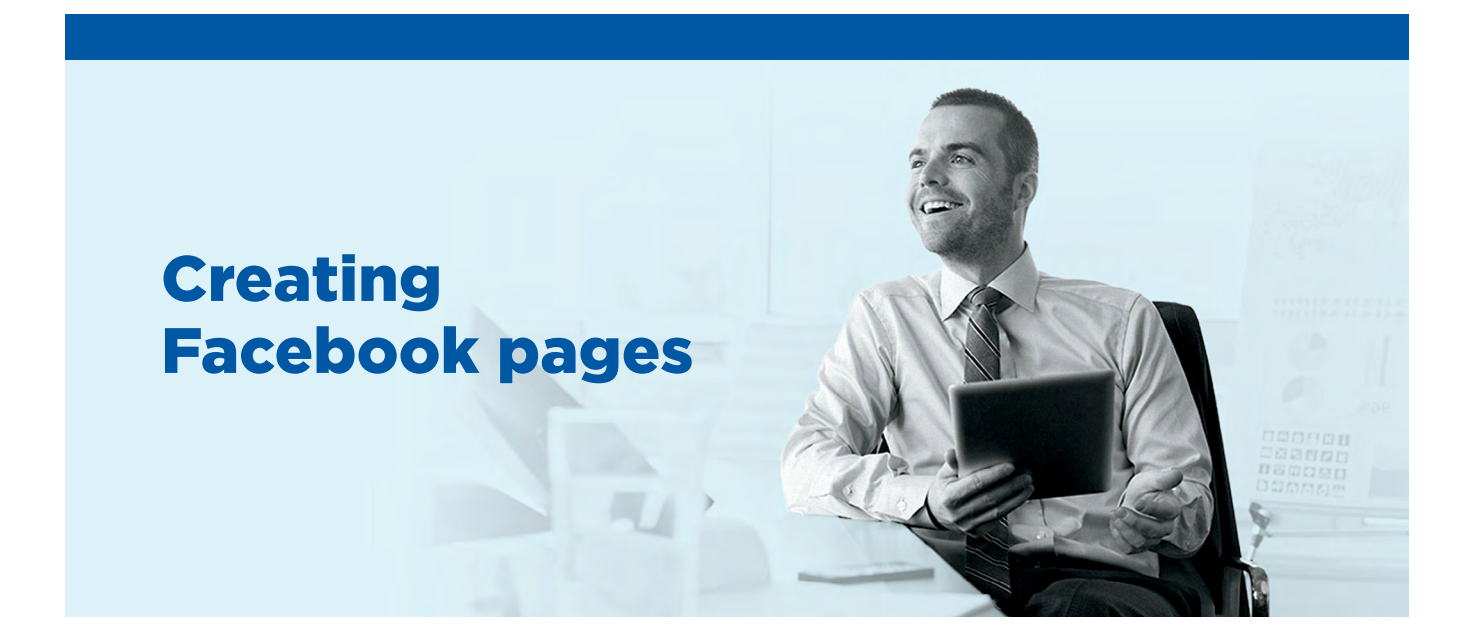

## How to create your page

Here are the main steps to follow to create your Facebook page.

From the Create a Page tab:

1

Select page type: Company, Organization or Institution

2

Select category: Insurance Company

- Company name: Enter your name and title
   E.g.: Isabelle Boucher, Financial Security Advisor
- **4** Under *About*, in the *Description* section, enter your name and title followed by the name of the company with which you are associated.

Continued on the next page  $\rightarrow$ 

Cover: We propose several covers in the Useful documents section under Facebook tab. To do this, download the cover
of your choice at: ia.ca/webshowcase

- Profile photo: You must use your business photo, which is the one used on your business card, or another similar photo.

— Here is an example of how your page should look:

5

6

7

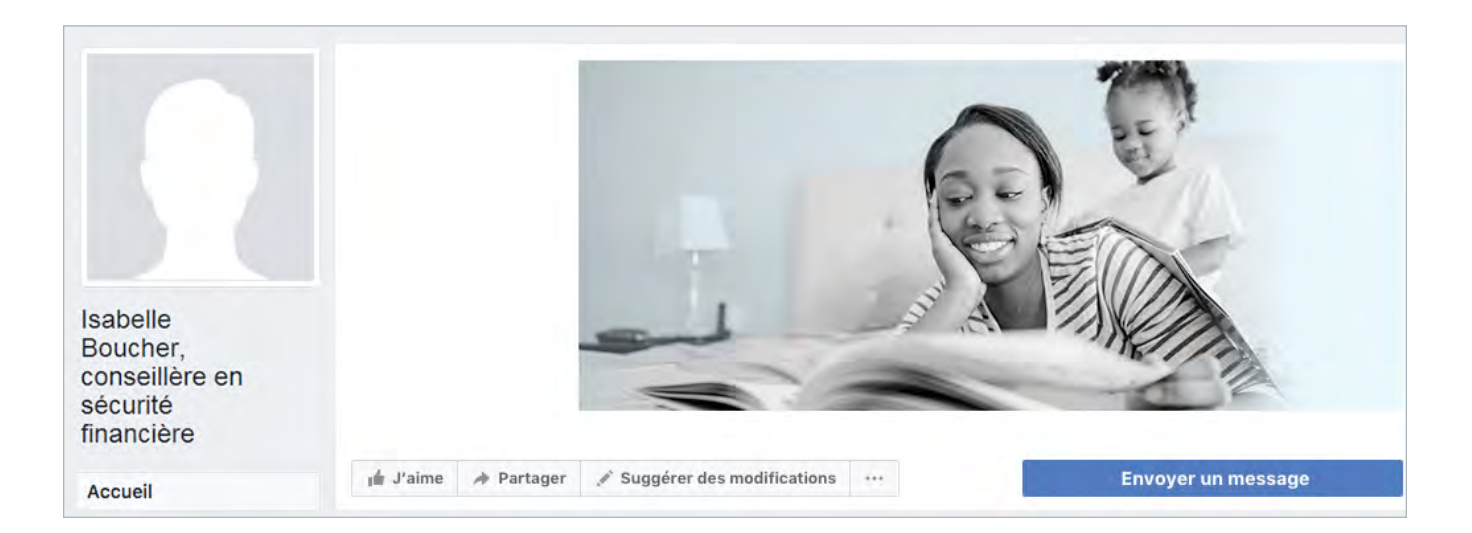

## **INVESTED IN YOU.**